iT500 Installer Manual GERMAN 16pp 003\_Layout 1 (\*)/10/2013 12:39 Page 1

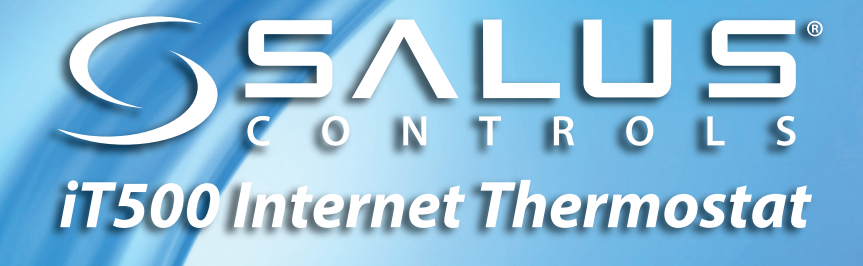

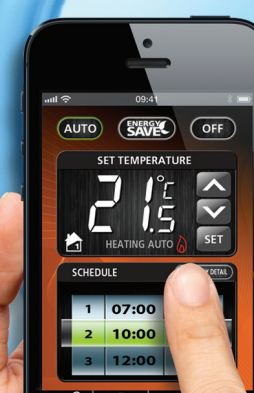

 $\sim$ 

INSTALLATIONS-ANLEITUNG

23:45

#### 1. Konformität & Sicherheit Produktinformationen

Diese Anweisungen gelten für das auf der Titelseite abgebildete SALUS Controls-Modell in diesem Handbuch, und dürfen nicht mit einer anderen Marke oder Modell verwendet werden.

Dieses Zubehör muss durch eine fachkundige Person eingebaut werden. Die Installation muss den Vorschriften der aktuellen IEE Verdrahtungsverordung und den aktuellen Bauvorschriften entsprechen. Durch Nichteinhaltung der Anforderungen dieser Publikationen könnten Sie sich strafbar machen.

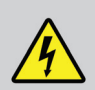

Trennen Sie immer die Spannung, wenn Sie an Komponenten die 230 VAC 50Hz verwenden, arbeiten.

Wenn Sie Batterien einlegen, mischen Sie nicht alte und neue Batterien. Verwenden Sie keine aufladbaren Batterien.

Bitte lassen Sie diese Anleitung bei dem Endverbraucher, dieser sollte sie an einem sicheren Ort für die Zukunft aufbewahren.

## 2. Installation des Empfängers iT500RX

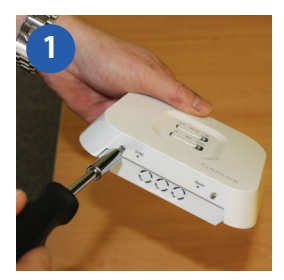

Lösen Sie die Schrauben an der Unterseite der Empfangs-Einheit.

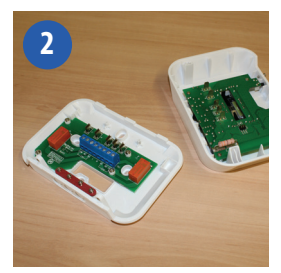

Klipsen Sie die Vorderseite des Geräts ab.

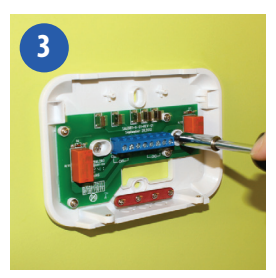

Schrauben Sie die Rückseite der Empfangs-Einheit mit dem mitgelieferten Zubehör an die Wand.

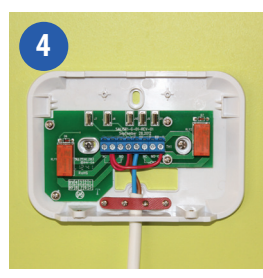

Den Empfänger mittels einem der Schaltpläne auf den Seiten 4 und 5 verdrahten.

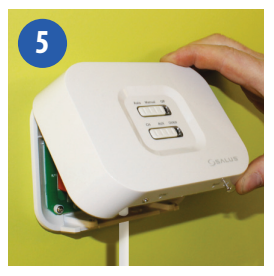

Klipsen Sie die Vorderseite des Empfängers wieder auf, bis diese einrastet.

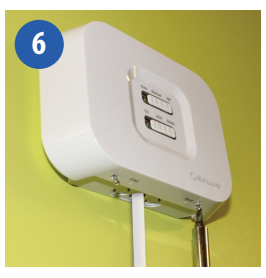

Schrauben Sie die Vorderseite des Empfängers wieder fest.

## **3. SCHALTPLÄNE FÜR SYSTEMKONFIGURATIONEN**

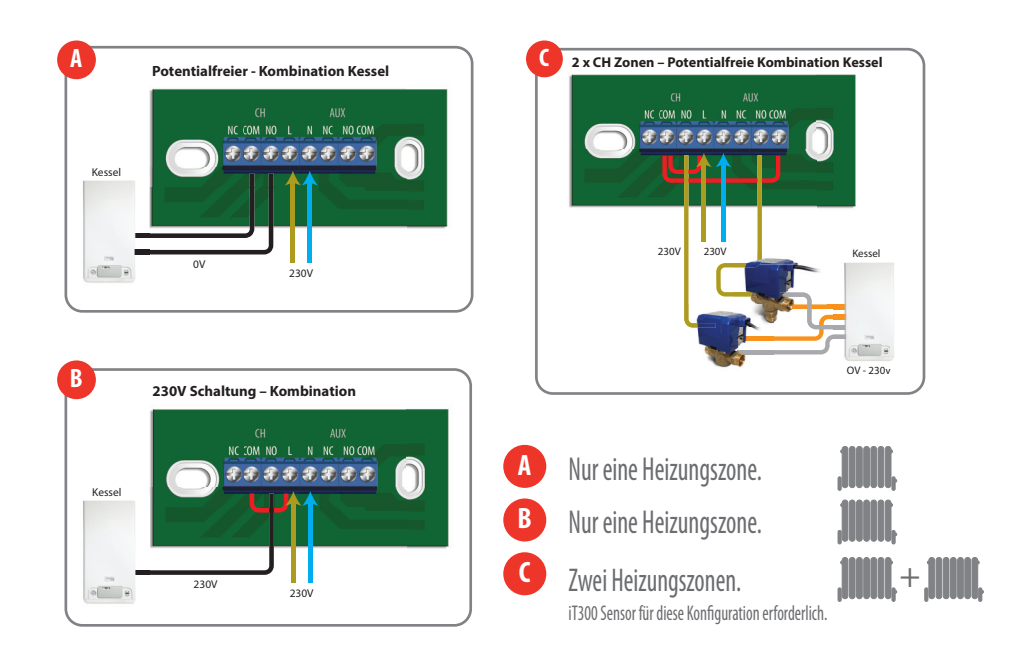

## 3. SCHALTPLÄNE FÜR SYSTEMKONFIGURATIONEN

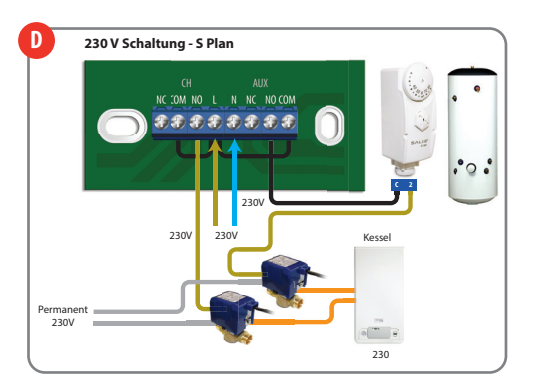

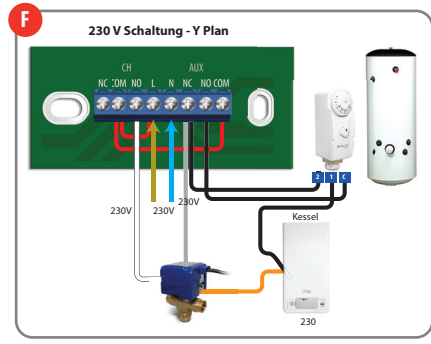

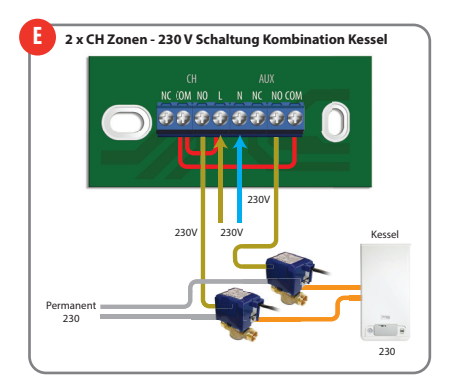

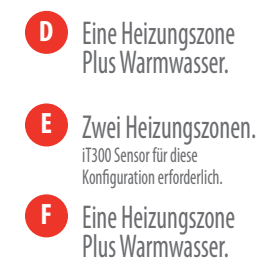

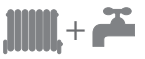

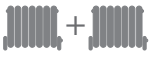

## 4. Installation der Wandhalterung (optional)

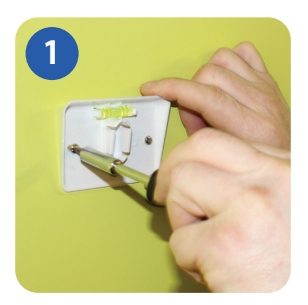

Schrauben Sie die Wandhalterung an eine geeignete Wand mittels der eingebauten Wasserwaage und dem mitgelieferten Zubehör.

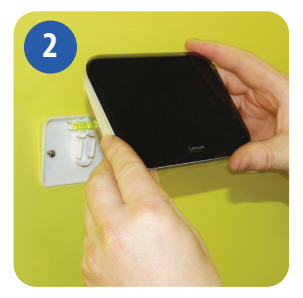

Nach dem sichergestellt wurde, dass die Halterung sicher sitzt, können Sie den iT500 mit der Aussparung hinten aufsetzen.

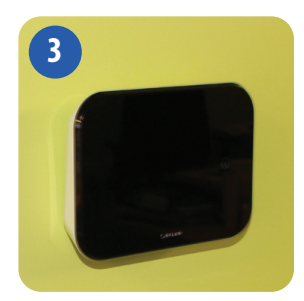

Sobald dieser einrastet, sollten Sie sicherstellen, dass das Gerät sicher auf der Halterung sitzt.

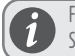

Für beste Resultate montieren Sie den iT500 1.5 m vom Boden.

## 5. Aufstelloption des iT500

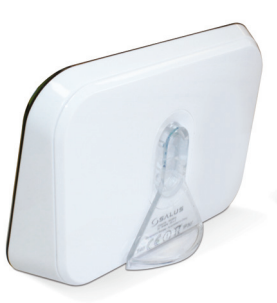

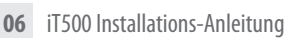

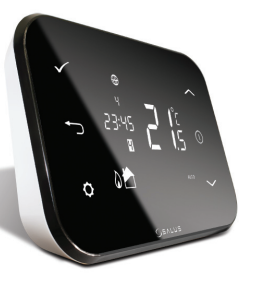

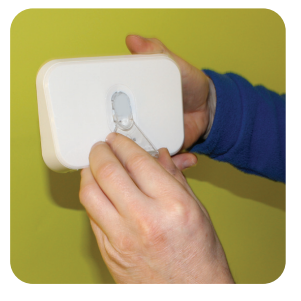

Für die Option, das Gerät auf den Schreibtisch zu stellen, klipsen Sie die klare Halterung, die lose beiliegt, in die Rückseite des Geräts.

## 6. Das Gateway mit dem Router verbinden

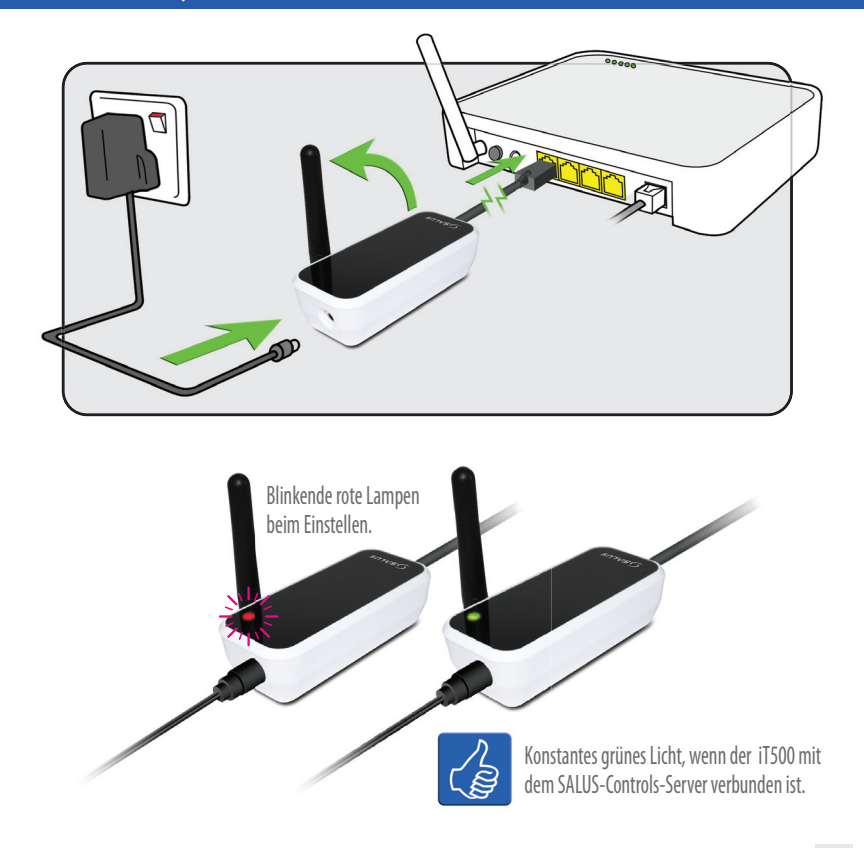

## 7. Einlegen der Batterien in den iT500-Thermostat

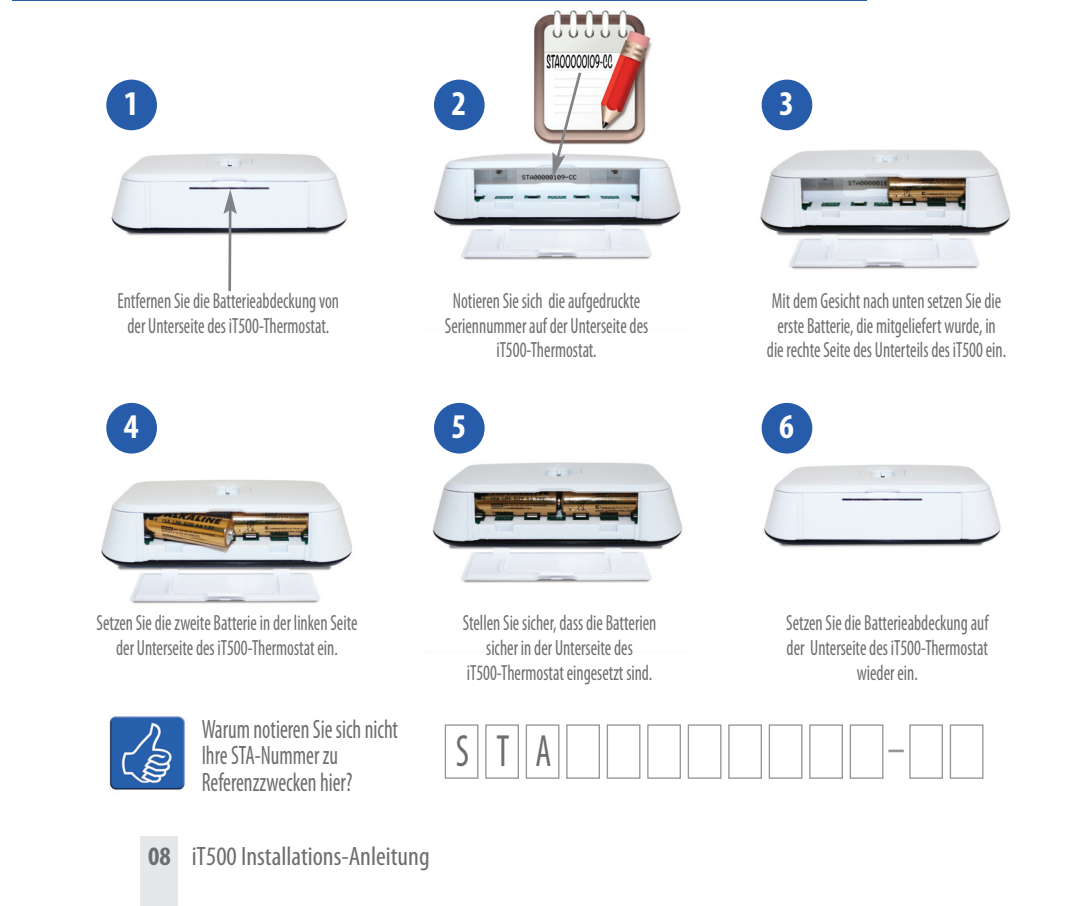

## 8. Einrichtung des iT500-Thermostat

Nach dem erstmaligen Einschalten des iT500 wird das Display die folgende Sequenz durchlaufen.

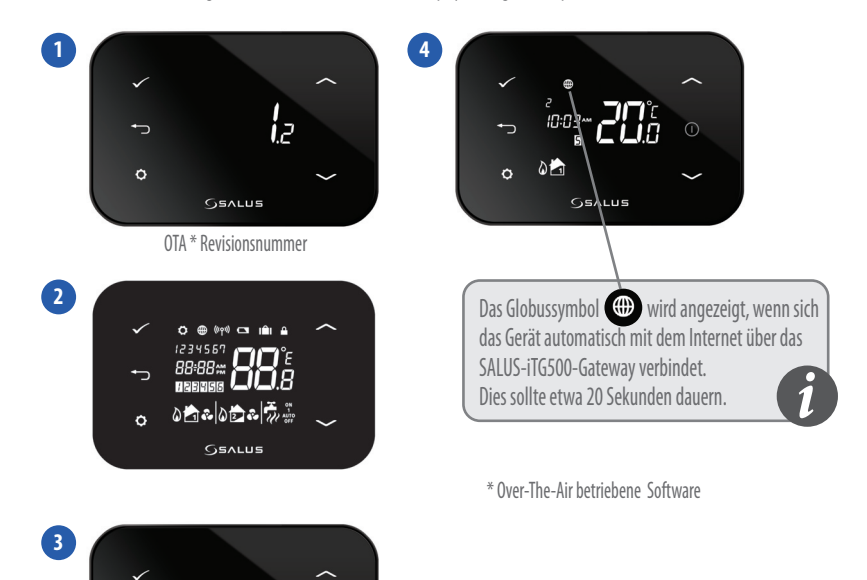

J.S SEALUS IT500 Software revision

₽ ₽

# 9. LCD Übersicht

| LCD-SYMBOLE | BESCHREIBUNG                      | FUNKTION                                                           |
|-------------|-----------------------------------|--------------------------------------------------------------------|
| 1234567     | Tag der Woche                     | Zeigt die Nummer des Tages der Woche. 1= Montag                    |
| <b>88</b> å | Temperaturanzeige                 | Displays festlegen oder gemessene Temperatur                       |
| 88:88       | Uhrenanzeige                      | Zeigt Zeit                                                         |
| 123456      | Programm-Nummernanzeige           | Zeigt die Anzahl der aktiven (ausgewählten) Programme              |
| <b>D</b>    | Heiz-Modus-Anzeige                | Zeigt an, dass die Heizleistung eingeschaltet ist*                 |
| 📩 or 🔁      | Heizzonen-Indikator               | Zeigt die Heizzone an*                                             |
|             | Warmwasser-Indikator              | Zeigt die Warmwasser Regelung an*                                  |
| <u>II</u>   | Warmwasser-Modus-Anzeige          | Zeigt an, dass der Warmwasser-Ausgang eingeschaltet ist*           |
| ((دم،))     | Funk-Signalanzeige                | Zeigt an, dass das Gerät ein Funksignal an<br>den iT300 überträgt* |
|             | Tippen Sie auf die Sperre Anzeige | Zeigt an, dass die Berührungs-Sperre aktiviert ist                 |
|             | Batteriestatus                    | Gibt an, dass der Batteriestand niedrig ist                        |
| IÊI         | Urlaubs-Indikator                 | Gibt an, dass Urlaubs-Betriebsmodus ausgewählt ist                 |
|             | Internet-Anzeige                  | Zeigt iTG500 und SALUS-Server-Verbindung an                        |
| ê           | Kühlung Indikator                 | Zeigt an, dass der Kühlausgang offen ist*                          |
| ON          | AN-Indikator                      | Warmwasser dauerhaft an*                                           |
| 1           | Einmal Indikator                  | Warmwasser auf einmal eingestellt*                                 |
| AUTO        | AUTO-Indikator                    | Automatischer Programm-Modus                                       |
| OFF         | AUS-Anzeige                       | Aus-Modus                                                          |
| <b>\$</b>   | Einstellungs-Indikator            | Handbetätigung oder Einstellungsmodus                              |

10 iT500 Installations-Anleitung

\* Spezifische Systemkonfiguration.

#### Auswahl Ihrer Systemkonfiguration

Auf der Grundlage Ihrer Systemverkabelung auf Seite 4.

> Wird der iT500 in Großbritannien für eine Heizungszone verwendet müssen Sie keine Systemeinstellung vornehmen, fahren Sie auf Seite 15 fort.

Beachten Sie! Dieses Menü sollte nur durch den Installateur bedient werden, da Veränderungen sich nachteilig auf Ihr Heizsystem auswirken könnten.

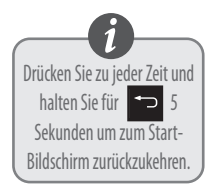

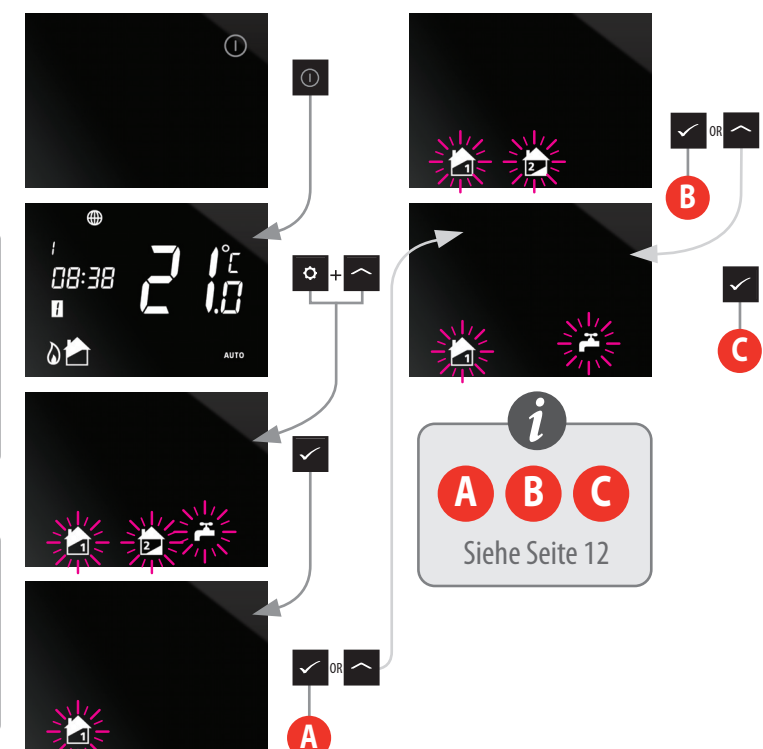

Jetzt, wo Sie Ihre Systemkonfiguration ausgewählt haben, können Sie den Rest der Installationseinstellung fortsetzen.

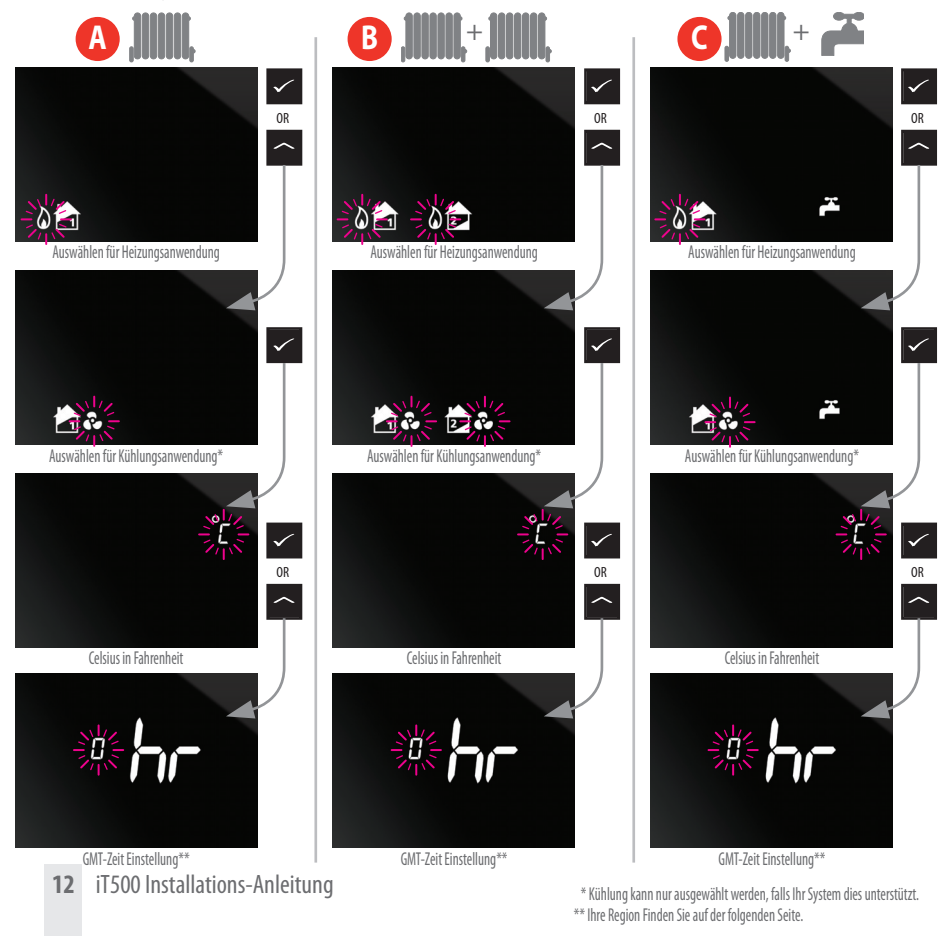

## 10. Europäische Zeitzonen

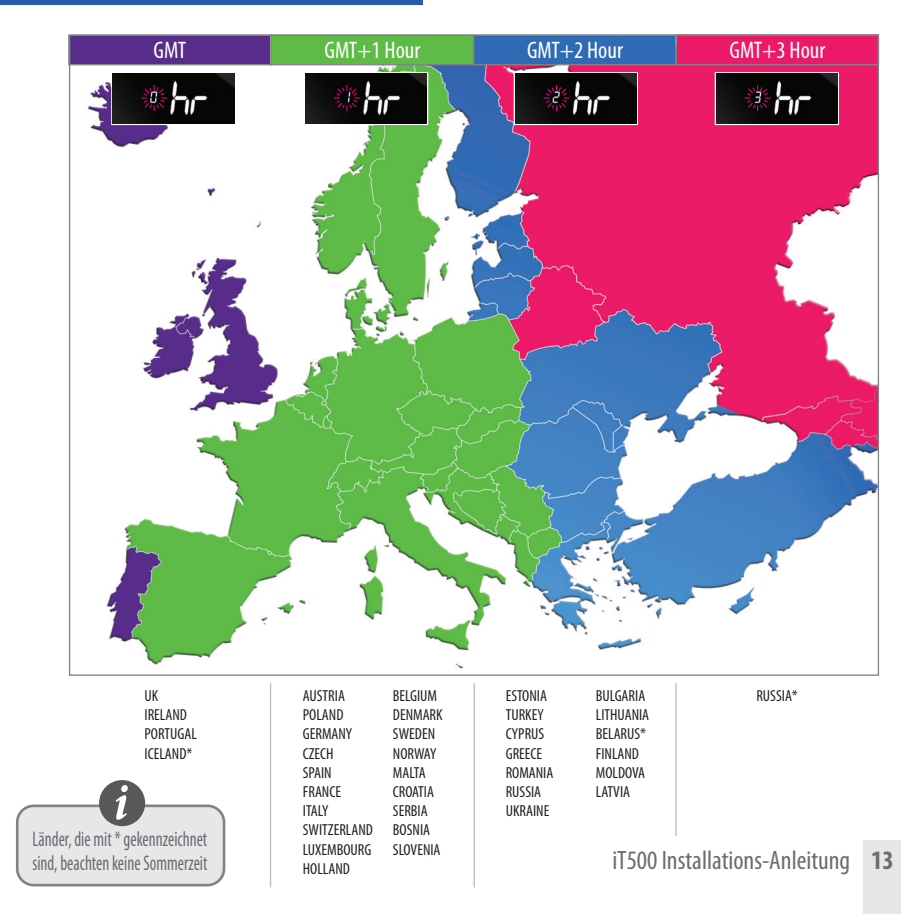

Jetzt, wo Sie Ihre Systemkonfiguration ausgewählt haben, können Sie den Rest der Installationseinstellung fortsetzen. DST (Daylight Saving Time) ON ändert automatisch Sommer- und Winterzeit.

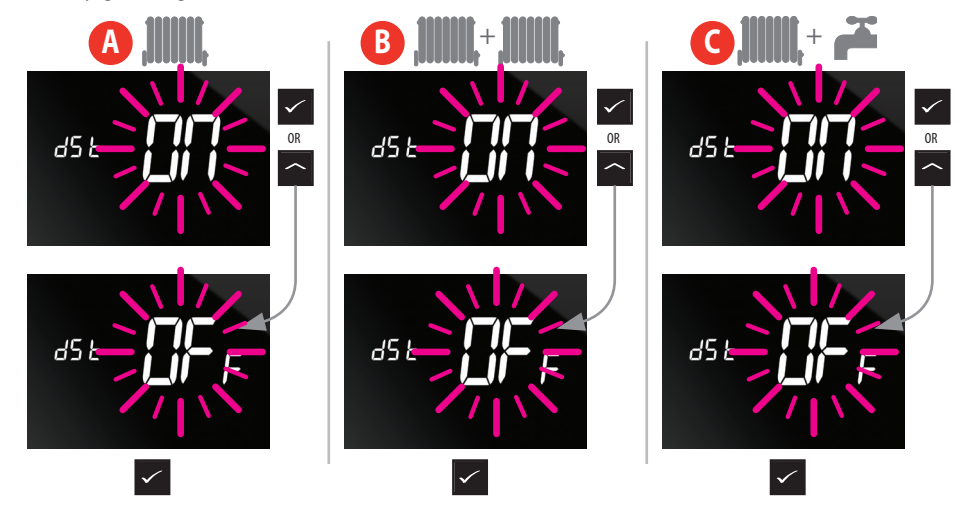

## 11. Verbinden des iT500 mit dem iT500RX-Empfänger

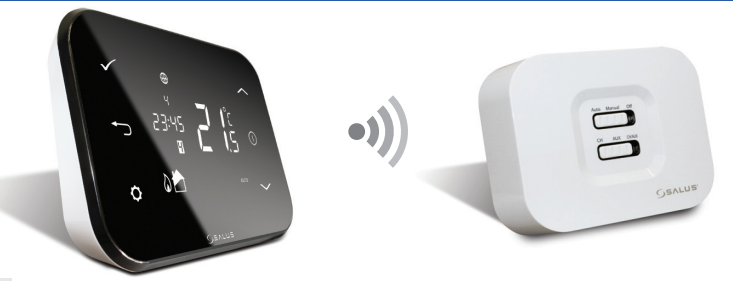

iT500 Installer Manual GERMAN 16pp 003\_Layout 1 (\*)/10/2013 12:52 Page 15

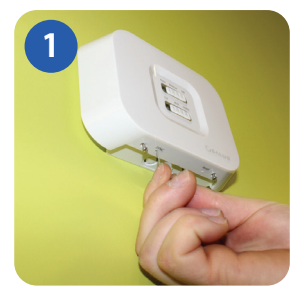

Drücken Sie mit einer Büroklammer in das Loch, das am unteren Rand des iT500RX-Empfängers gekennzeichnet ist. Dann gehen Sie wie auf der bildlichen Anleitung der nächsten Seite vor.

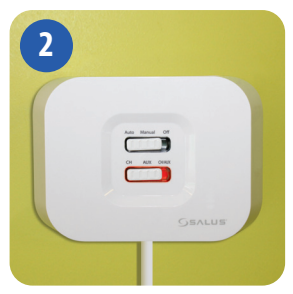

Der untere Schalter wird ein konstantes Rotlicht anzeigen, wenn der iT500RX-Empfänger zum Verbinden bereit ist. Widmen Sie sich jetzt dem iT500-Thermostat.

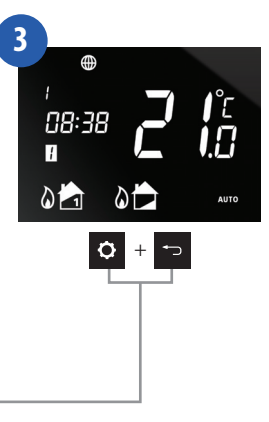

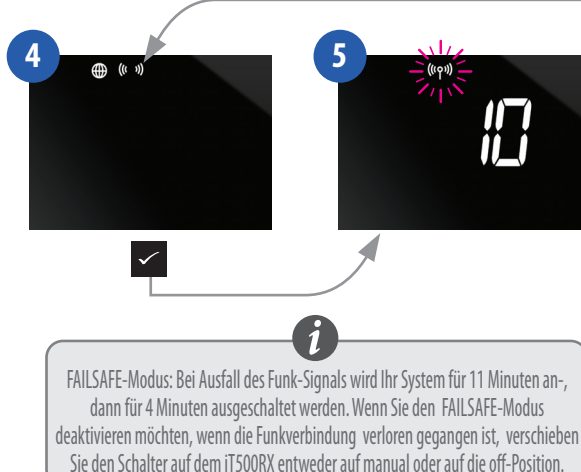

6 E Contraction Contraction

Wenn der iT500RX-Empfänger und das iT500-Thermostat verbunden sind, wird das Licht grün leuchten.

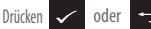

um zum Startbildschirm zurückzukehren.

## 12. Montage der Wandhalterung und Montage des iT300

**Hinweis:** iT300 muss separat erworben werden. Kann nur verwendet werden, falls Ihr System zwei Heizungszonen unterstützt. Siehe Seite 4 und 5.

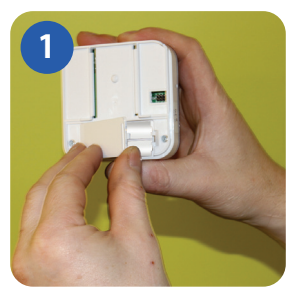

Entfernen Sie die Batterieabdeckung auf der Rückseite des iT300.

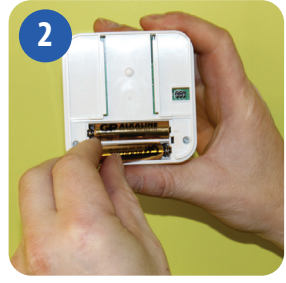

Legen Sie die 2 x AAA-Batterien, die mitgeliefert sind, in den iT300 ein.

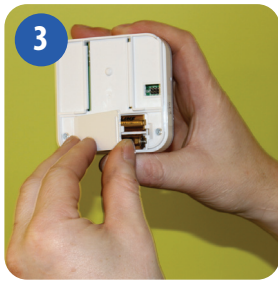

Setzen Sie die Batterieabdeckung wieder ein.

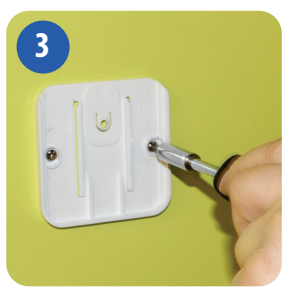

Schrauben Sie die Rückseite der Empfangs-Einheit mit dem mitgelieferten Zubehör an die Wand.

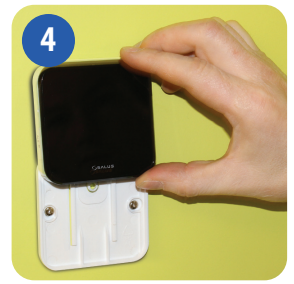

Setzen Sie den iT300 auf die Halterung bis diese sicher sitzt.

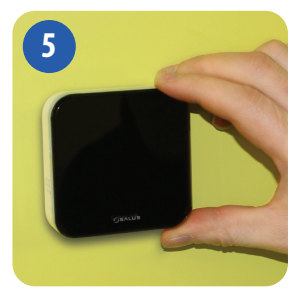

Stellen Sie sicher, dass der iT300 sicher befestigt ist.

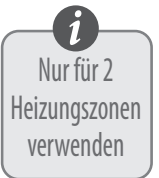

#### 13. Verbinden des iT300 mit dem iT500

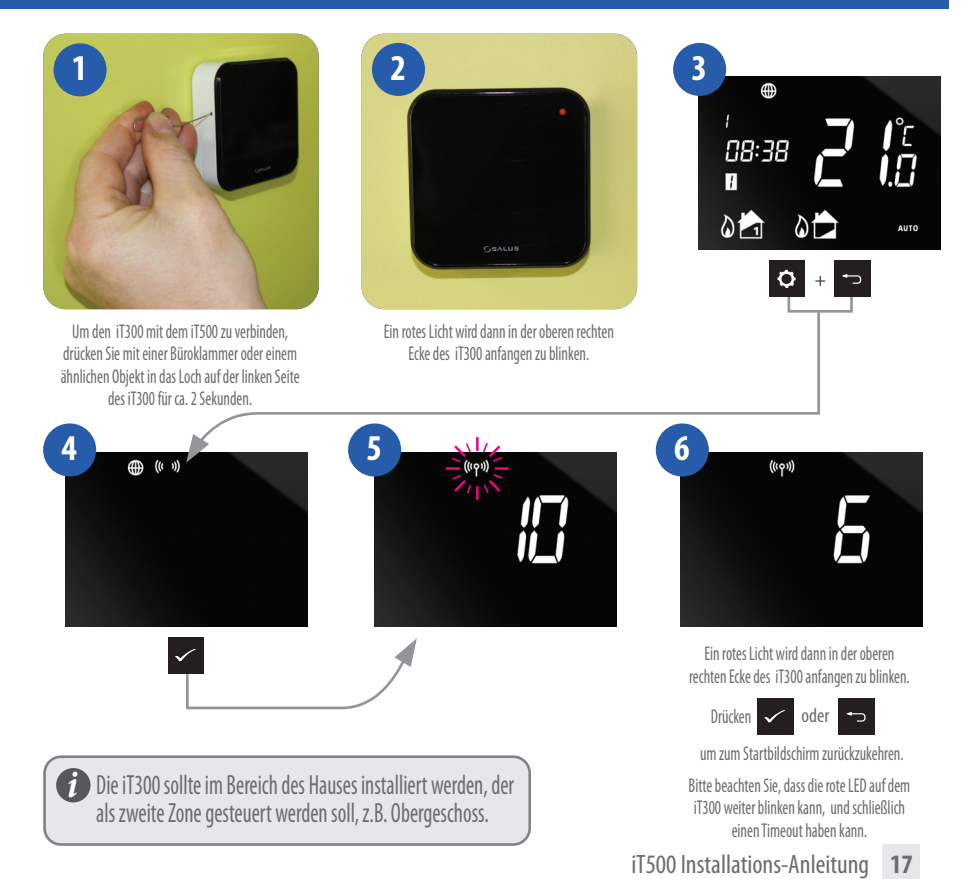

## 14. Registrieren und bedienen Ihres iT500 online

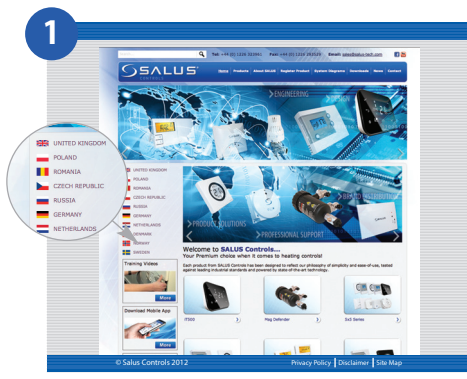

Besuchen Sie die SALUS-Controls -Webseite: www.Salus-Controls.com und wählen Sie Ihr Land aus.

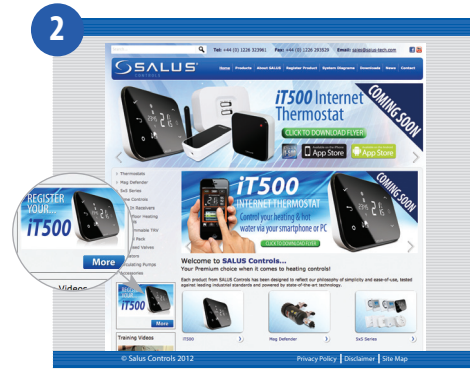

Klicken Sie auf das "Register i T500" Symbol auf der linken Seite der Webseite.

## 14. Registrieren und bedienen Ihres iT500 online

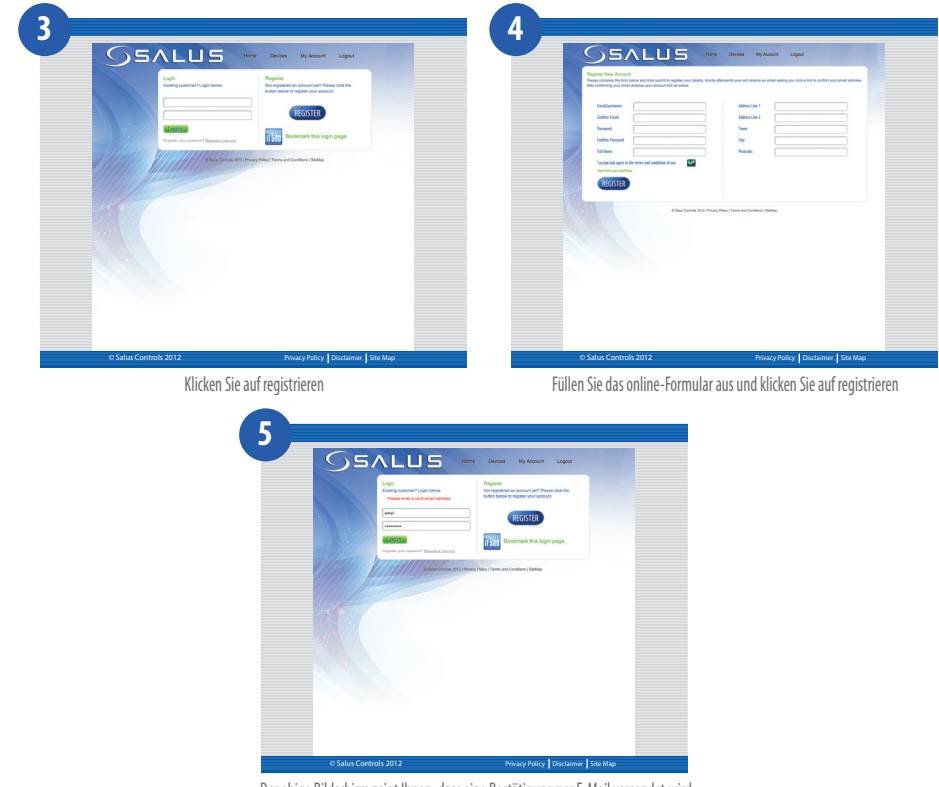

Der obige Bildschirm zeigt Ihnen, dass eine Bestätigung per E-Mail versendet wird

### 14. Registrieren und bedienen Ihres iT500 online

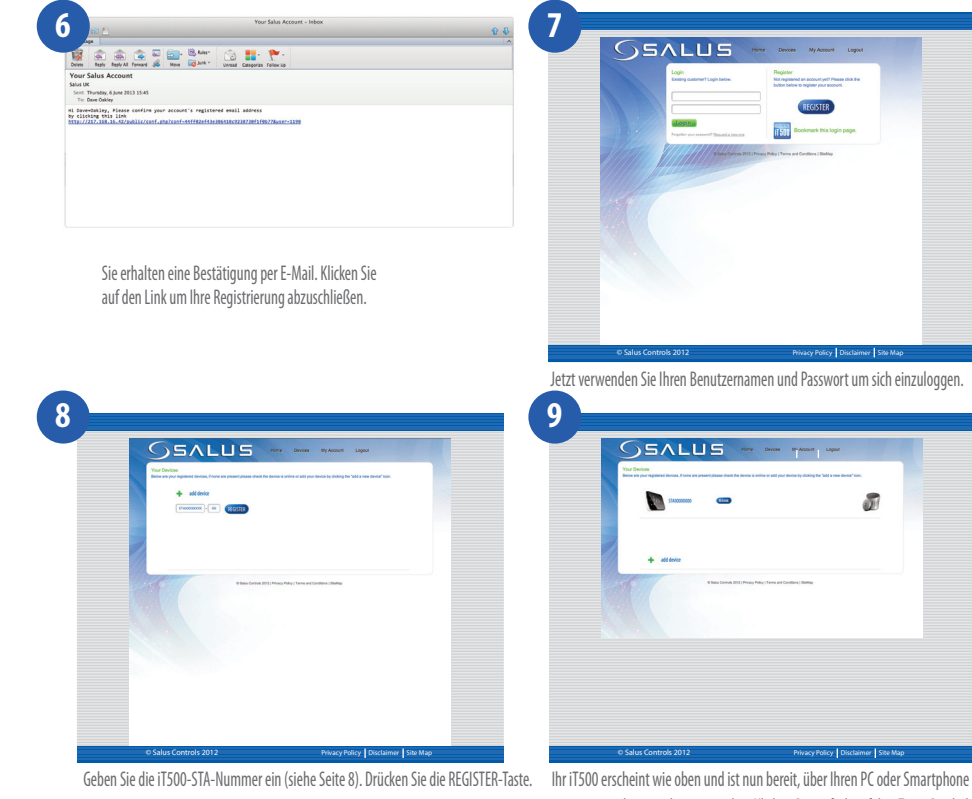

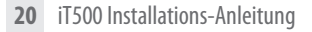

Ihr iT500 erscheint wie oben und ist nun bereit, über Ihren PC oder Smartphone gesteuert und eingesehen zu werden. Klicken Sie einfach auf das iT500-Symbol auf Ihrem PC.

### 15. Smartphone App herunterladen

Sobald Sie Ihren iT500 online registriert haben, können Sie auch die Smartphone App herunterladen, aus dem I-Phone App-Store oder im Android-App-Store, je nachdem, welche Art von Smartphone Sie verwenden. Suchen Sie die iT500-App im App Store, und klicken Sie auf Download. Die App wird automatisch auf Ihrem Smartphone heruntergeladen und Sie können nach dem Download anfangen Ihren iT500 von überall zu regeln.

www.salus-controls.de Besuchen Sie die www.Salus-Controls.de Website.

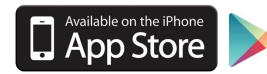

 $\operatorname{Googlep}(\operatorname{ay-Klicken})$  Sie auf das entsprechende App-Store-Symbol.

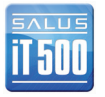

Suchen Sie die SALUS iT500 App, und klicken Sie auf Download.

### 16. Hinzufügen oder Umbenennen der iT500 in Ihrer Geräteliste

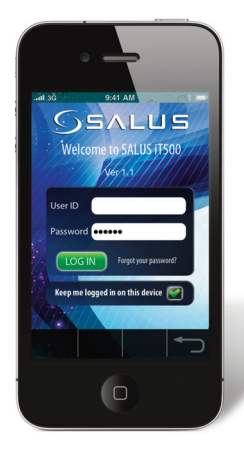

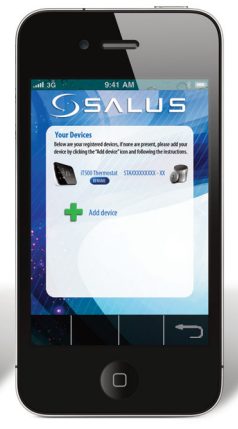

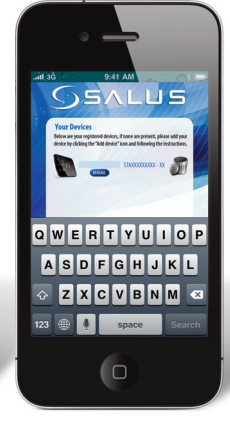

Geben Sie Benutzername und Passwort an und drücken Wenn Sie erstmalig die iT500-App öffnen, wird Ihr iT500 in der Geräteliste angezeigt und Sie können beginnen, dieses mit Ihrem Smartphone zu regeln. Wenn Sie mehr als 1 iT500 Gerät in die Liste hinzufügen, möchten Sie eventuell die iT500 umbenennen, zum Beispiel "Erdgeschoss". Klicken Sie auf RENAME und geben Sie einen neuen Namen ein.

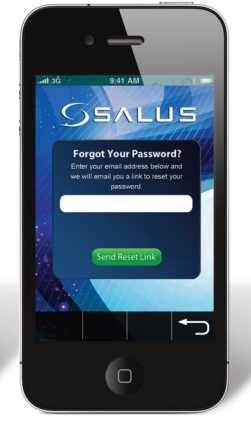

Sollten Sie Ihr Passwort vergessen haben, gehen sie wie folgt vor: Richten Sie sich nach den Anweisungen der App.

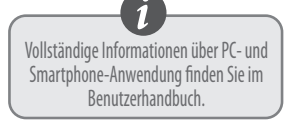

## 17. Gewährleistung

SALUS Controls garantiert, dass dieses Produkt frei von Mängeln in Material oder Verarbeitung ist und entsprechend deren Spezifikationen für einen Zeitraum von zwei Jahren ab dem Datum der Installation arbeitet. SALUS Controls alleinige Haftung für die Verletzung dieser Garantie ist es (nach Ermessen), diese fehlerhaften Produkte zu reparieren oder zu ersetzen.

| Kunden Name:               |
|----------------------------|
| Kunden Adresse:            |
| 2                          |
|                            |
| TelNr: Email:              |
|                            |
|                            |
| Firmenname:                |
| TelNr: Email:              |
| Installations Datum:       |
|                            |
| Installateur Name:         |
| Installateur Unterschrift: |
|                            |

SALUS Controls GMBH Dieselstraße 34 63165 Mühlheim am Main Deutschland Fax: +49 (0) 6108-8258529

- VERTRIEB: T: + 49 (0) 6108-82585 E: info@Salus-controls.de
- **TECHNIK:** T: + 49 (0) 6108-8258515 E:info@Salus-controls.de

# www.salus-controls.de

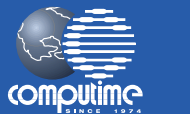

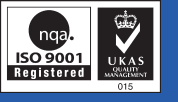

#### SALUS Controls ist ein Mitglied der Computime-Gruppe

Wir pflegen eine Politik der kontinuierlichen Produktentwicklung daher behält die SALUS Controls GmbH sich vor, Spezifikation, Design und Materialien der Erzeugnisse gemäß dieser Broschüre ohne vorherige Ankündigung zu ändern.

#### Ausgabe: Sept 2013

00086/2